## How to submit PAF via AdobeSign with EVC's Workflow

Personnel Action Form (PAF) Submission via Adobe Sign.

Log in to Adobe-Sign using your <u>SSO</u>.

1. From the landing page, select "Start from library"

| Send a document for signature                                                                                                    |
|----------------------------------------------------------------------------------------------------|
| Request e-signatures on a new agreement, or start from your library of templates and workflows.      1.      Request e-signatures      Start from library |

2. Select "Workflow" on the left and in the search bar, type in "EVC", and then select "HR-006-EVC (PAF) Personnel Action Form".

Start from library

| Library          | × EVC                                        |               |
|------------------|----------------------------------------------|---------------|
| Library          | Name                                         | Last Modified |
| Recent Templates | Call Account Workflows                       |               |
| Templates        | 4. 品 HRS-006-EVC (PAF) Personnel Action Form | 02/20/2024    |
| Workflows        | 品 ACT-007-EVC Budget Transfer (BT) Form      | 11/27/202     |
|                  | 品 HRS-059-EVC Board of Election (BOE)        | 02/15/202     |
|                  |                                              |               |
|                  |                                              |               |
|                  |                                              |               |
|                  |                                              |               |
|                  |                                              |               |
|                  |                                              |               |
|                  |                                              |               |
|                  |                                              | Cancel        |
|                  |                                              |               |
|                  |                                              |               |
|                  |                                              | Revised 20    |

3. Fill out the data below. Employee signature is needed unless it's a GL Changed. The PAF template has already been added to the form therefore, you do not need to attached the PAF template.

\*Note only one PAF can be submitted at a time. If additional supporting documents are needed with the PAF, please add them under backup document 1 and 2.

| Recipie                                                                            | nts                                                                                                    |                                       | Ø |
|------------------------------------------------------------------------------------|----------------------------------------------------------------------------------------------------|---------------------------------------|---|
| Employ                                                                             | ee (Use if only employee's signature is REQUIRED):                                                                                                    |                                       |   |
| <b>P</b>                                                                           | Enter recipient email                                                                                                    | 🖂 🗸 Email                             | P |
| Divisior                                                                           | n or Area Administrator:*                                                                                                    |                                       |   |
| Ċ                                                                                  | Enter recipient email                                                                                                    | 🖂 🗸 Email                             | Ø |
| College                                                                            | President or Area Vice President*                                                                                                    |                                       |   |
| Ċ                                                                                  | Enter recipient email                                                                                                    | 🖂 🗸 Email                             | Ø |
| College                                                                            | /Site Business Services*                                                                                                    |                                       |   |
| Ø                                                                                  | Myself                                                                                                    | 🖂 🗸 Email                             | P |
| Fiscal S                                                                           | ervices Approval*                                                                                                    |                                       |   |
| Ø                                                                                  | jose.chesmore@sjeccd.edu                                                                                                    | 🖂 🗸 Email                             | P |
| Lluman                                                                             |                                                                                                    |                                       |   |
|                                                                                    | Resources Approval                                                                                                    |                                       |   |
| сс   н                                                                             | elvira.valderrama@sjeccd.edu<br>ide                                                                                                    | ⊠ ∨ Email                             | Ø |
| CC H<br>Cc eilee<br>diep.                                                          | elvira.valderrama@sjeccd.edu<br>ide<br>n.luna@sjeccd.edu × EVC.BusinessServices@evc.edu × ste<br>le@sjeccd.edu ×                                                                                                    | ⊠ ∨ Email<br>even.geraci@sjeccd.edu × | Ø |
| CC H<br>CC H<br>Cc<br>eilee<br>diep.                                               | elvira.valderrama@sjeccd.edu<br>ide<br>n.luna@sjeccd.edu × EVC.BusinessServices@evc.edu × ste<br>le@sjeccd.edu ×<br>ent Name *                                                                                                    | ⊠ ∨ Email<br>even.geraci@sjeccd.edu × | P |
| CC H<br>CC eilee<br>diep.<br>Docum                                                 | elvira.valderrama@sjeccd.edu<br>ide<br>n.luna@sjeccd.edu × EVC.BusinessServices@evc.edu × ste<br>le@sjeccd.edu ×<br>ent Name *<br>06-EVC (PAF) Personnel Action Form                                                                                                    | ₩ Email                               | Ģ |
| CC H<br>CC eilee<br>diep.<br>Docum<br>HRS-0<br>Messag                              | elvira.valderrama@sjeccd.edu<br>ide<br>n.luna@sjeccd.edu × EVC.BusinessServices@evc.edu × ste<br>le@sjeccd.edu ×<br>ent Name *<br>106-EVC (PAF) Personnel Action Form<br>ge *                                                                                                   | ⊵ven.geraci@sjeccd.edu ×              |   |
| CC H<br>CC eilee<br>diep.<br>Docum<br>HRS-0<br>Messag<br>Subjec<br>Persor          | Resources Approvat    elvira.valderrama@sjeccd.edu    ide    n.luna@sjeccd.edu ×  EVC.BusinessServices@evc.edu ×  ste    le@sjeccd.edu ×    ent Name *    06-EVC (PAF) Personnel Action Form    ge *    tt    nnel_Action_Form Initiated by [[Initiator_UserName]]              | ⊵ven.geraci@sjeccd.edu ×              |   |
| CC H<br>CC eilee<br>diep.<br>Docum<br>HRS-0<br>Messag<br>Subjec<br>Persor<br>Files | elvira.valderrama@sjeccd.edu<br>ide<br>n.luna@sjeccd.edu × EVC.BusinessServices@evc.edu × ste<br>le@sjeccd.edu ×<br>ent Name *<br>06-EVC (PAF) Personnel Action Form<br>ge *<br>tt<br>nnel_Action_Form Initiated by [[Initiator_UserName]]                                      | ⊵ven.geraci@sjeccd.edu ×              |   |
| CC H<br>CC eilee<br>diep.<br>Docum<br>HRS-0<br>Messag<br>Subjec<br>Persor<br>Files | elvira.valderrama@sjeccd.edu<br>ide<br>n.luna@sjeccd.edu × EVC.BusinessServices@evc.edu × ste<br>le@sjeccd.edu ×<br>ent Name *<br>06-EVC (PAF) Personnel Action Form<br>ge *<br>tt<br>nnel_Action_Form Initiated by [[Initiator_UserName]]<br>PAF * Immed HRS-006-EVC Personnel | Even.geraci@sjeccd.edu ×              |   |
| CC H<br>CC eilee<br>diep.<br>Docum<br>HRS-0<br>Messag<br>Subjec<br>Persor<br>Files | Resources Approvat    elvira.valderrama@sjeccd.edu    ide    n.luna@sjeccd.edu ×  EVC.BusinessServices@evc.edu ×  ste    le@sjeccd.edu ×    ent Name *    06-EVC (PAF) Personnel Action Form    ge *    tt    nnel_Action_Form Initiated by [[Initiator_UserName]]              | Even.geraci@sjeccd.edu ×              |   |

Revised 2024